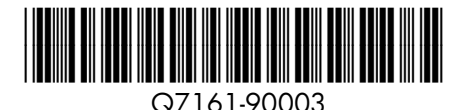

## Kurzanleitung

HP Photosmart Pro B8800 series

## Guida rapida

HP Photosmart Pro B8800 series

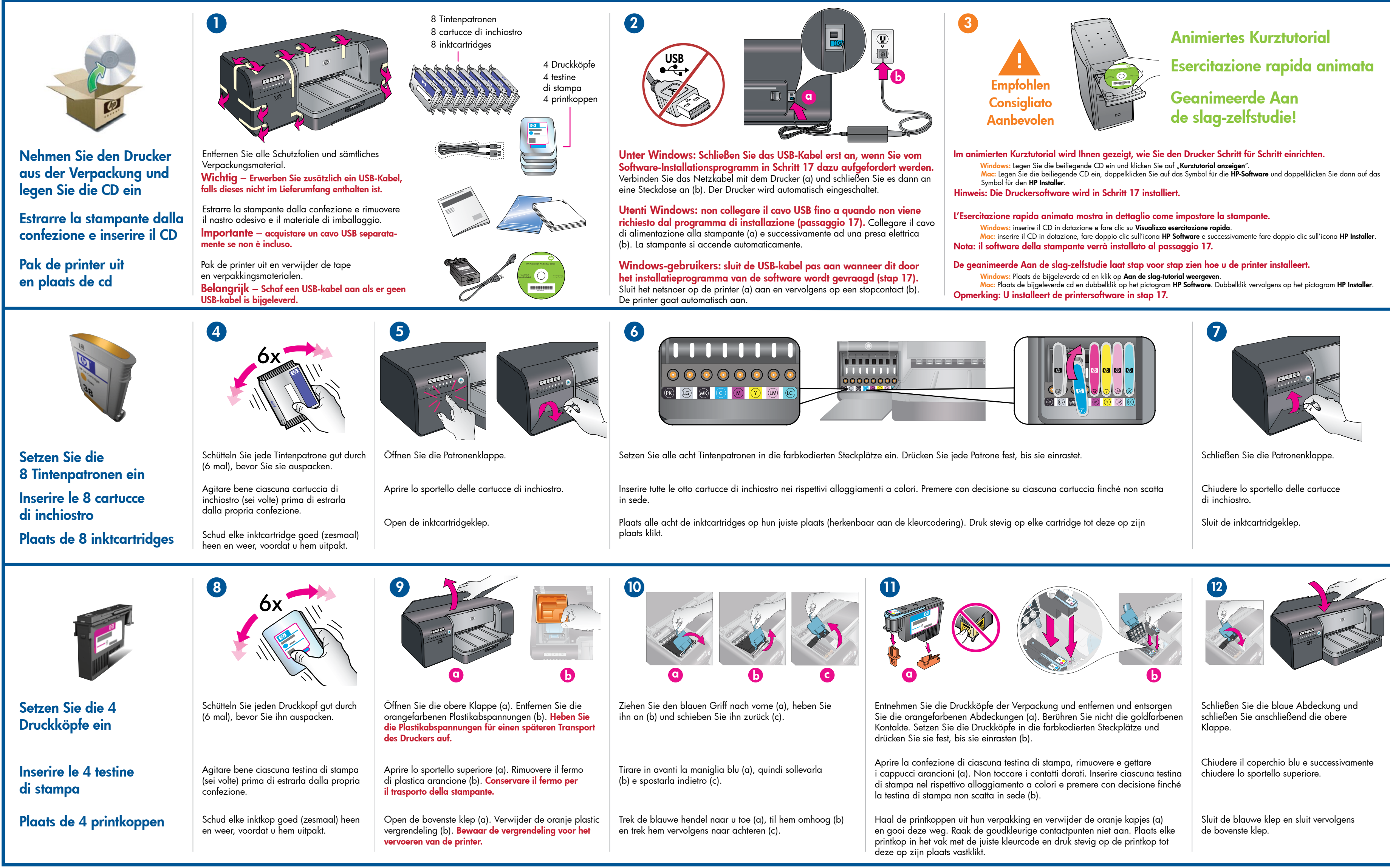

## Aan de slag

HP Photosmart Pro B8800 series

|                                                                                                    | Image: Second system       Ausgabefach         Vassoio       Ausgabefach         Vassoio       Ausgabefach         Vassoio       Jivoerlade                                                                                                    |                                                                                                    | Image: Distance of the second second seco |                                                                                                    | Image: With the second second seco |  |
|----------------------------------------------------------------------------------------------------|----------------------------------------------------------------------------------------------------|----------------------------------------------------------------------------------------------------|----------------------------------------------------------------------------------------------------|----------------------------------------------------------------------------------------------------|----------------------------------------------------------------------------------------------------|--|
| Legen Sie Papier ein und<br>kalibrieren Sie den Drucker                                                                                                    | Entfernen Sie das Ausgabefach, <b>indem Sie es fest herausziehen</b> .<br>Das Ausgabefach ist der bewegliche Teil oberhalb des Hauptfachs.<br><b>Hinweis:</b> Vergewissern Sie sich, dass das Fach für Spezialdruck-<br>medien geschlossen ist.                                                                                                    | Legen Sie das <b>gesamte</b> beiliegende HP Advanced Foto-<br>papier in das Hauptfach ein. Achten Sie dabei darauf,<br>dass das Papier im Hochformat mit der <b>beschichteten</b><br><b>Seite nach unten</b> eingelegt wird. Richten Sie das Papier<br>an der rechten Seite des Faches aus.            | Passen Sie die Papierführungen an. Überprüfen S<br>Papier flach im Fach liegt. Schieben Sie das Ausg<br>zurück an seinen Platz.                                                                                                    | sie, ob das<br>gabefach Starten Sie die<br>Kalibrierung                                                                                                    | Drücken Sie auf "Fortsetzen" []], um die Kalibrierung<br>des Druckers zu starten. Die Kalibrierung dauert 30-40<br>Minuten. Installieren Sie in der Zwischenzeit die Software<br>(Schritt 17). Wenn die Druckkopf-Kontrolllampe [F] ausgeht,<br>ist die Kalibrierung abgeschlossen.                                                                                                    |  |
| Caricare la carta e<br>calibrare la stampante                                                                                                    | Rimuovere il vassoio di uscita <b>tenendolo diritto, estraendolo con</b><br><b>decisione</b> . Il vassoio di uscita è il "coperchio" amovibile sopra il<br>vassoio principale.<br><b>Nota:</b> accertarsi che il vassoio per supporti speciali sia chiuso.                                                                                                    | Caricare <b>tutta</b> la carta fotografica ottimizzata HP<br>in dotazione nel vassoio principale, in orientamento<br>verticale, con il <b>lato lucido rivolto verso il basso</b> .<br>Allineare la carta al lato destro del vassoio.                                                                   | Regolare le guide della carta. Verificare che la co<br>vassoio. Far scorrere il vassoio di uscita riportand                                                                                                    | arta sia piatta sul<br>dolo in posizione.<br>Avviare la<br>calibrazione                                                                                       | Premere il pulsante Riprendi [] per avviare la cali-<br>brazione della stampante. La calibrazione richiede circa<br>30-40 minuti. Utilizzare questo intervallo di tempo per<br>installare il software (passaggio 17). La calibrazione è com-<br>pletata quando si spegne la spia della testina di stampa []?.                                                                                                    |  |
| Plaats papier en kalibreer<br>de printer                                                                                                    | Verwijder de uitvoerlade <b>recht naar buiten door er stevig aan</b><br><b>te trekken.</b> De uitvoerlade is de verwijderbare "bedekking" op de<br>hoofdlade.<br><b>Opmerking:</b> Zorg dat de lade voor speciale papierstoorten<br>is gesloten.                                                                                                    | Plaats <b>al</b> het meegeleverde HP Geavanceerd Fotopapier<br>in staande richting en met de <b>glanzende zijde naar</b><br><b>beneden</b> in de hoofdlade. Leg het papier tegen de<br>rechterzijde van de lade aan.                                                                                   | Stel de papiergeleiders af. Zorg dat het papier vl<br>Schuif de uitvoerlade terug op zijn plaats.                                                                                                    | Start de kalibratie                                                                                                    | Druk op de knop Hervatten [] om de kalibratie van de<br>printer te starten. Het kalibreren duurt 30 tot 40 minuten.<br>U kunt ondertussen de software installeren (stap 17). Wanneer<br>het printkoplampje [] uitgaat, is het kalibreren voltooid.                                                                                                    |  |
|                                                                                                    |                                                                                                    |                                                                                                    |                                                                                                    |                                                                                                    |                                                                                                    |  |
| <ul> <li>Damit der Drucker richtig funktioniert, müssen Sie die Druckersoftware installieren.</li> <li>Damit der Drucker richtig funktioniert, müssen Sie die Druckersoftware installieren.</li> <li>Damit der Drucker richtig funktioniert, müssen Sie die Druckersoftware installieren.</li> <li>Die können die Software während der Kalibrierung installieren.</li> <li>Wichtig – unter Windows: Verbinden Sie den Drucker mit Ihrem Computer<br/>erst dand mit ein USB-Kabel, wunn Sie während der Software-Installation dazu<br/>aufgefordert werden, und nicht vorher.</li> <li>Wichtig – Erwerben Sie zusätzlich ein USB-Kabel, falls dieses nicht im Lieferumfana<br/>ert beltern ist</li> </ul> |                                                                                                    |                                                                                                    |                                                                                                    |                                                                                                    |                                                                                                    |  |
| Installieren Sie die Software                                                                                                    | <ul> <li>1. Legen Sie die beiliegende CD in Ihren PC ein, falls dies noch nicht geschehen ist.</li> <li>Windows: Klicken Sie auf "Druckersoftware installieren".</li> <li>Macintosh: Doppelklicken Sie auf dem Desktop auf das Symbol für die</li> <li>1. Se non lo si è già fatto, inserire il CD in dotazione nel computer.</li> <li>Macintosh: Doppelklicken Sie auf dem Desktop auf das Symbol für die</li> <li>Macintosh: Doppelklicken Sie auf dem Desktop auf das Symbol für die</li> <li>Macintosh: Doppelklicken Sie auf dem Desktop auf das Symbol für die</li> <li>Macintosh: Doppelklicken Sie auf dem Desktop auf das Symbol für die</li> <li>Macintosh: Doppelklicken Sie auf dem Desktop auf das Symbol für die</li> <li>Macintosh: Dipter Sie Sono stati</li> </ul> |                                                                                                    |                                                                                                    |                                                                                                    | cd in de computer, als u dit nog niet hebt gedaan.<br>ntersoftware installeren.<br>op het pictogram HP Software ( @ ) op het bureaublad en<br>vervolgens op het pictogram HP Photosmart Installer ( 强 ).                                                                                                    |  |
| Installare il software                                                                                                    | HP-Software ( ()) und doppelklicken Sie anschließend auf das Symbol       completati tutti i passaggi di installazione dell'hardware, procedere         für den HP Photosmart Installer ( ). Wenn Sie alle Schritte für die       completati tutti i passaggi di installazione dell'hardware, procedere         Einrichtung der Hardware ausgeführt haben, fahren Sie mit der       2. Per installare il software, seguire le istruzioni visualizzate sullo schermo.       2. Volg de instructies op het scherm om de software te installeren.                                                                                                    |                                                                                                    |                                                                                                    |                                                                                                    | tappen voor het installeren van de hardware hebt uitgevoerd,<br>or naar de stappen voor het installeren van de software.<br>net scherm om de software te installeren.                                                                                                    |  |
| Installeer de software                                                                                                    | 2. Folgen Sie zur Installation der Software den Anweisungen auf dem Bildschirm.         Wenn der Drucker die Kalibrierung abgeschlossen hat und die<br>Software installiert ist, ist Ihr Drucker startbereit.       La stampante sarà pronta all'uso al termine della calibrazione della<br>stampante e dell'installazione del software.       Wanneer het kalibratieproces is voltooid en de software is geïnstal<br>is de printer gereed voor gebruik.                                                                                                    |                                                                                                    |                                                                                                    |                                                                                                    | tieproces is voltooid en de software is geïnstalleerd,<br>voor gebruik.                                                                                                    |  |
| Die Tinte in den beiliegenden Patronen ist<br>sowie von Ersatzpatronen dient auch dazu<br>gestört ist.                                                                                                    | für die Druckereinrichtung gedacht. Die Tinte dieser Patronen<br>u, die Tintendüsen sauber zu halten, so dass der Tintenfluss nicht                                                                                                    | hiostro nelle cartucce comprese nella confezione della stampante viene utilizzato per l'inizializzazione<br>1 stampante. L'inchiostro di queste cartucce, nonché quello delle cartucce di ricambio, viene inoltre<br>2 zato per tenere gli ugelli liberi e far scorrere l'inchiostro in modo uniforme. |                                                                                                    | De inkt in de cartridges die in de doos van de pri<br>van de printer. De inkt in deze cartridges, evenals<br>inktsproeiers open te houden, zodat de inkt goed | cartridges die in de doos van de printer zijn meegeleverd, wordt gebruikt voor het initialiseren<br>r. De inkt in deze cartridges, evenals de inkt in vervangende cartridges, wordt gebruikt om de<br>open te houden, zodat de inkt goed blijft stromen.                                                                                                    |  |
| Lassen Sie den Drucker immer an der Stec<br>führen kann. Weitere Informationen finder                                                                                                    | kdose angeschlossen, so dass er die Selbstreinigung durch-<br>n Sie im Benutzerhandbuch.                                                                                                    | ciare sempre la stampante collegata alla presa di alimentazione affinché possa eseguire le procedure<br>nanutenzione automatica. Per ulteriori informazioni, consultare la Guida per l'utente. Zie de Ge                                                                                               |                                                                                                    | Laat de printer altijd aanstaan, zodat deze de aut<br>Zie de Gebruikershandleiding voor meer informat                                                         | ıter altijd aanstaan, zodat deze de automatische onderhoudsroutines kan uitvoeren.<br>ruikershandleiding voor meer informatie.                                                                                                    |  |
| ?                                                                                                    | Sehen Sie sich das animierte Kurztutorial an, das auf der<br>beiliegenden CD enthalten ist (siehe Schritt 3). Klicken Sie<br>auf den Link "Benötigen Sie Hilfe?" im Tutorial, um Hilfe<br>zur Lösung von Problemen bei der Einrichtung zu erhalten.                                                                                                    | Visualizzare l'Esercit<br>zione (vedere il pas<br>Altre domande? nell<br>alla risoluzione dei                                                                                                    | tazione rapida animata sul CD in dota-<br>saggio 3). Fare clic sul collegamento<br>l'esercitazione per assistenza riguardo<br>problemi di installazione.                                                                                                    | Bekijk de geanimeerde A<br>de cd kunt vinden. Klik op<br>voor informatie over het c                                                                           | an de slag-zelfstudie (zie stap 3), die u op<br>o de koppeling Hulp nodig? in de zelfstudie<br>oplossen van installatieproblemen.                                                                                                    |  |
| Sie brauchen weitere<br>Informationen?                                                                                                    | Lesen Sie das Benutzerhandbuch.                                                                                                    |                                                                                                    | er l'utente.                                                                                                    | Lees de Gebruikershandle                                                                                                    | eiding.                                                                                                    |  |
| Altre domande?                                                                                                    | Kontaktieren Sie den HP-Support unter<br>www.hp.com/support                                                                                                    | Contattare l'assisten<br>www.hp.com/suppo                                                                                                    | za HP tramite il sito<br>ort                                                                                                    | Neem contact op met HP<br>www.hp.com/support                                                                                                    | Ondersteuning op                                                                                                    |  |
| Meer intormatie nodig?                                                                                                    |                                                                                                    |                                                                                                    |                                                                                                    |                                                                                                    | www.hp.com                                                                                                    |  |
|                                                                                                    |                                                                                                    |                                                                                                    |                                                                                                    |                                                                                                    |                                                                                                    |  |
| Printed in [country] - Enu                                                                                                    |                                                                                                    |                                                                                                    |                                                                                                    |                                                                                                    |                                                                                                    |  |
| © 2007 Hewlett-Packard Development Company, L.P.                                                                                                    |                                                                                                    |                                                                                                    |                                                                                                    |                                                                                                    |                                                                                                    |  |